#### INGRESAR A LA PAGINA WEB DEL BANCO SCOTIABANK : <u>www.scotiabank.com.pe</u>, ESCOGER EL TIPO DE TARJETA Y LOS ULTIMOS 8 DÍGITOS DE SU TARJETA E INGRESAR.

ww.scotiabank.com.pe

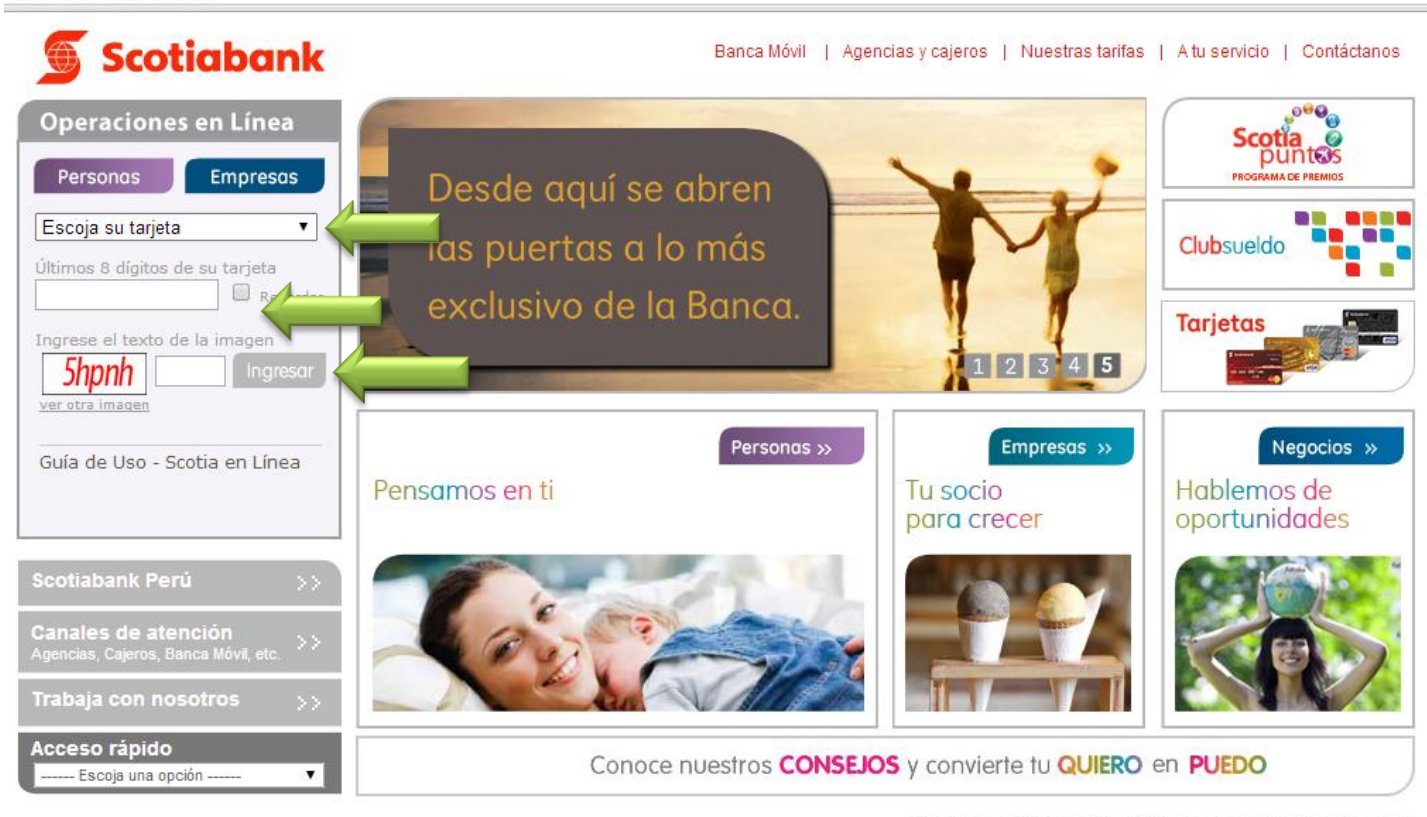

Términos y Condiciones | SBS Ley de Transparencia | OCN Perú | FATCA Para cualquier duda o consulta, comunícate con Banca Telefónica al 311-6000

finalizar

### PARA INICIAR SESIÓN VERIFICAR LA INFORMACIÓN DEL PUNTO 1, 2 E INGRESAR SU CLAVE PRINCIPAL (PIN DE 4) Y HACER CLICK EN CONTINUAR.

https://scotiaenlinea.scotiabank.com.pe/bancaInternet/LoginPersonasServlet

## 🕤 Scotiabank

#### Información importante:

Scotiabank **NO** solicita la clave dinámica TOKEN para participar en <u>campañas o acumular Scotia Puntos, ni</u> actualización de datos que havan sido comunicados y solicitados a la recepción de un correo <u>electrónico</u>. Ante cualquier incidente inusual, comunicate inmediatamente con nuestra Banca Telefónica 311-6000(Lima), 0-801-1-6000(Provincia) o (511)311-6000 (Extranjero), en ambos casos marca la opción 9.

Para iniciar su sesión, primero debe verificar la siguiente información :

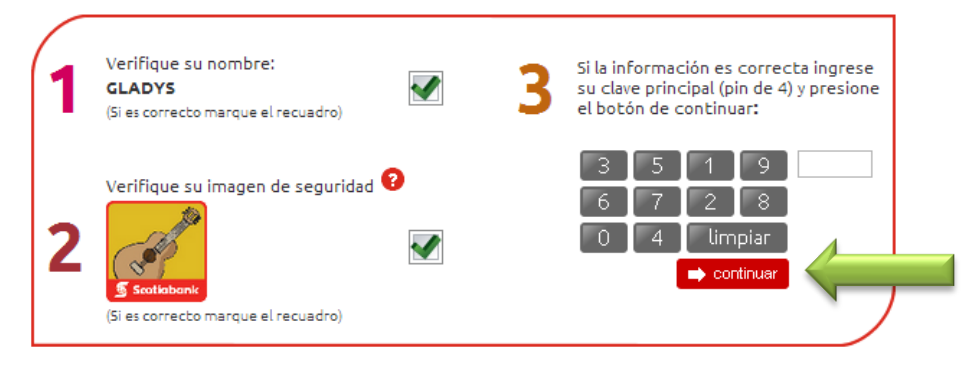

#### HACER CLICK EN LA OPCIÓN "PAGOS"

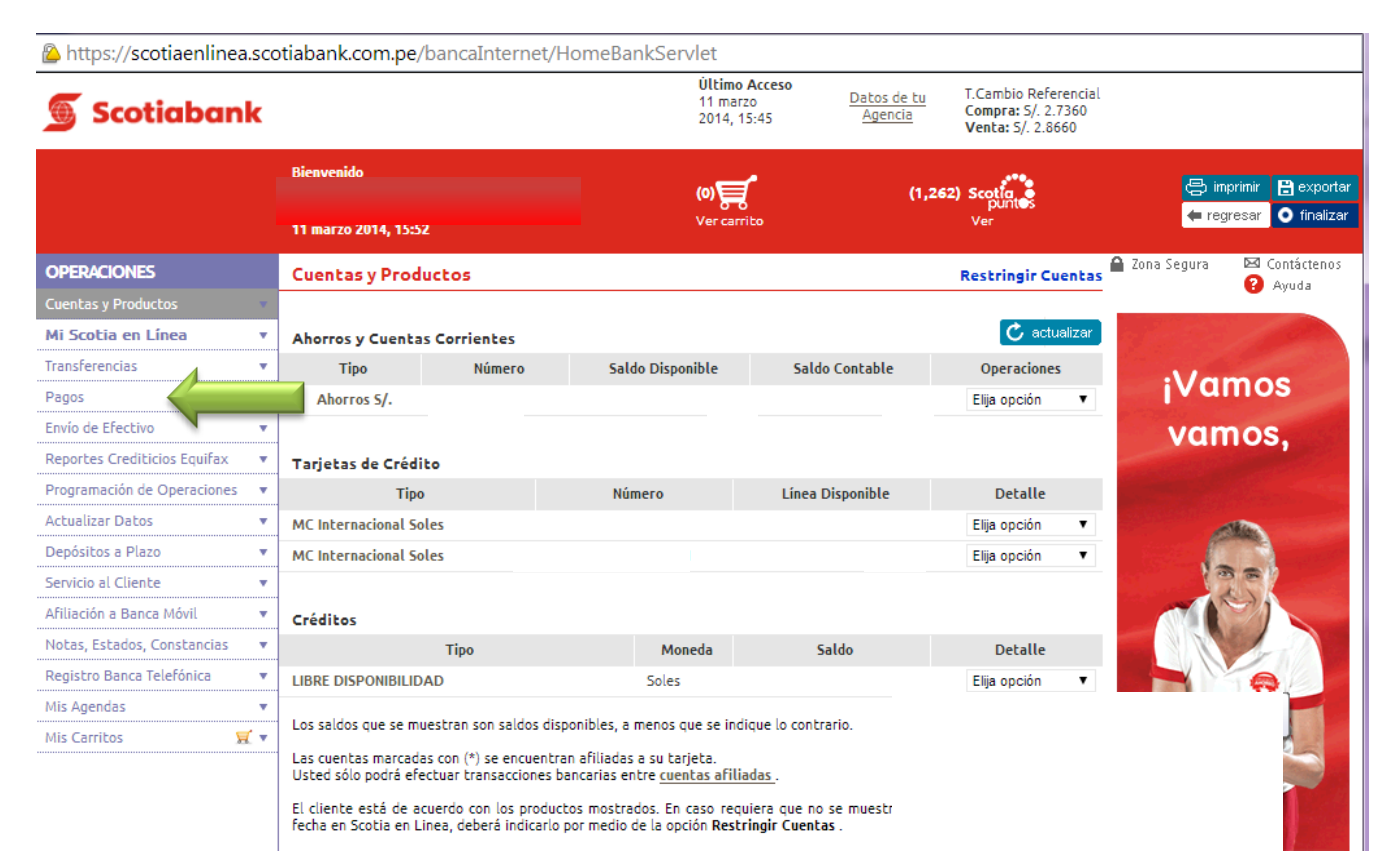

#### HACER CLICK EN "OTRAS INSTITUCIONES"

Attps://scotiaenlinea.scotiabank.com.pe/bancaInternet/HomeBankServlet

| Scotiabank                               |                                                                                                    |                         | <b>Último /</b><br>11 marzi<br>2014, 15 | Acceso <u>Datos de</u><br>o <u>Datos de</u><br>i:45 <u>Agenci</u> | E tu<br>ia<br>Venta: 5/. 2.7360<br>Venta: 5/. 2.8660 |                                          |  |  |
|------------------------------------------|----------------------------------------------------------------------------------------------------|-------------------------|-----------------------------------------|-------------------------------------------------------------------|------------------------------------------------------|------------------------------------------|--|--|
|                                          | Bienvenido                                                                                                    |                         | (0) <b>)</b>                            | •                                                                 | (1,262) Scotia                                       | 🖶 imprimir 🔡 exportar                    |  |  |
|                                          | 11 marzo 2014, 15:5                                                                                                    | 2                       | Ver carri                               | to                                                                | Ver                                                  | 🗲 regresar 💽 finalizar                   |  |  |
| OPERACIONES                              | Cuentas y Prod                                                                                                    | uctos                   |                                         |                                                                   | Restringir Cuentas                                   | 🔒 Zona Segura 🛛 🖾 Contáctenos<br>😮 Avuda |  |  |
| Cuentas y Productos   Mi Scotia en Línea | Ahorros y Cuenta                                                                                                    | s Corrientes            |                                         |                                                                   | 🖒 actualizar                                         |                                          |  |  |
| Transferencias 🔹                         | Тіро                                                                                                    | Número                  | Saldo Disponible                        | Saldo Contable                                                    | Operaciones                                          |                                          |  |  |
| Pagos 🔹                                  | * Ahorros S/.                                                                                                    |                         |                                         |                                                                   | Elija opción 🔻                                       | ¡Ponte las pilas                         |  |  |
| Buscar Empresas                          |                                                                                                    |                         |                                         |                                                                   |                                                      | y únete a la                             |  |  |
| - Agua, Electricidad y Gas               | Tarjetas de Crédi                                                                                                    | to                      |                                         |                                                                   |                                                      | Course de del                            |  |  |
| - Teléfono, Cable e Internet             | Tipo                                                                                                    | •                       | Número                                  | Línea Disponible                                                  | Detalle                                              | Cruzada dei                              |  |  |
| -= Tarjeta Prepago / Recarga             | MC Internacional So                                                                                                    | oles                    |                                         |                                                                   | Elija opción 🔻                                       | Ahorro!                                  |  |  |
| - Aportes AFP                            | MC Internacional So                                                                                                    | oles                    |                                         |                                                                   | Elija opción 🔻                                       | States and States and States             |  |  |
| - Sunat TEF - Pagos Varios               |                                                                                                    |                         |                                         |                                                                   |                                                      |                                          |  |  |
| - Sunat NPS                              | Créditos                                                                                                    |                         |                                         |                                                                   |                                                      | CRUZADA                                  |  |  |
| - Otras Instituciones                    |                                                                                                    | Тіро                    | Moneda                                  | Saldo                                                             | Detalle                                              | AHORRO /                                 |  |  |
| -= Tarjeta Crédito Mismo Banco           | LIBRE DISPONIBILID                                                                                                    | AD                      | Soles                                   |                                                                   | Elija opción 🔻                                       |                                          |  |  |
| - Tarjeta Crédito Otros Bancos           | Los saldos que se mi                                                                                                    | uestran son saldos disn | onibles, a menos que se india           | ue lo contrario                                                   |                                                      |                                          |  |  |
| -= Tarjeta Unica y Privadas              | Los salcos que se muestran son salcos disponibles, a menos que se inclique lo contrario.<br>Las cuentas marcadas con (*) se encuentran afiliadas a su tarjeta.<br>Usted sólo podrá efectuar transacciones bancarias entre <u>cuentas afiliadas</u> .<br>El cliente está de acuerdo con los productos mostrados. En caso requiera que no se muestre algún producto a partir de la |                         |                                         |                                                                   |                                                      |                                          |  |  |
| -= Pagos Frecuentes                      |                                                                                                    |                         |                                         |                                                                   |                                                      |                                          |  |  |
| Envío de Efectivo 🔹                      |                                                                                                    |                         |                                         |                                                                   |                                                      |                                          |  |  |
| Reportes Crediticios Equifax 🔹           | fecha en Scotia en Linea, deberá indicarlo por medio de la opción Restringir Cuentas .                                                                                                    |                         |                                         |                                                                   |                                                      |                                          |  |  |
| Programación de Operaciones 🔻            |                                                                                                    |                         |                                         |                                                                   |                                                      |                                          |  |  |
| Actualizar Datos 🔹                       |                                                                                                    |                         |                                         |                                                                   |                                                      |                                          |  |  |
| Depósitos a Plazo 🔹                      |                                                                                                    |                         |                                         |                                                                   |                                                      |                                          |  |  |
| Servicio al Cliente                      |                                                                                                    |                         |                                         |                                                                   |                                                      |                                          |  |  |

#### DIGITAR "MUNICIPALIDAD DE MIRAFLORES" PARA REALIZAR LA BÚSQUEDA E INGRESAR EL CÓDIGO DE FACTURACIÓN.

| https://scotiaenlinea.scotiabank.com.pe/bancaInternet/HomeBankServlet |                                 |                                                          |                            |                                                                 |                        |  |  |
|-----------------------------------------------------------------------|---------------------------------|----------------------------------------------------------|----------------------------|-----------------------------------------------------------------|------------------------|--|--|
| Scotiabank                                                            |                                 | <b>Ùltimo Acceso</b><br>11 marzo <u>□</u><br>2014, 15:45 | Datos de tu T<br>Agencia V | f.Cambio Referencial<br>Compra: S/. 2.7360<br>Venta: S/. 2.8660 |                        |  |  |
|                                                                       | Bienvenido                      | w                                                        | (1,262) :                  | Scotla                                                          | 🖨 imprimir 🔋 Exportar  |  |  |
|                                                                       | 11 marzo 2014, 15:54            | Ver carrito                                              | Ver                        |                                                                 | 🖛 regresar 🔘 finalizar |  |  |
| OPERACIONES                                                           | Pagos - Otras Instituciones     |                                                          |                            |                                                                 |                        |  |  |
| Cuentas y Productos 🔹                                                 |                                 |                                                          |                            |                                                                 |                        |  |  |
| Mi Scotia en Línea 🔹 🔻                                                | Datos                           |                                                          |                            | 4                                                               |                        |  |  |
| Transferencias 🔹                                                      | Institución                     | MUNICIPALIDAD DE MIRA                                    | AFLORES (TRIBUT)           | DS )                                                            |                        |  |  |
| Pagos 🔻                                                               | Número de Referencia            | 0881414106743                                            | 0                          |                                                                 |                        |  |  |
| -= Buscar Empresas                                                    |                                 |                                                          | inco, ni comas, ni s       | signos como separadores.                                        |                        |  |  |
| - Agua, Electricidad y Gas                                            |                                 |                                                          |                            |                                                                 | Consultar              |  |  |
| -= Teléfono, Cable e Internet                                         | liltimos Pagos Pagos Frequentes |                                                          |                            |                                                                 |                        |  |  |
| 🖃 Tarjeta Prepago / Recarga                                           | orennos ragos recucinees        |                                                          |                            |                                                                 |                        |  |  |
| - Aportes AFP                                                         |                                 |                                                          |                            |                                                                 |                        |  |  |
| - Sunat TEF - Pagos Varios                                            |                                 |                                                          |                            |                                                                 |                        |  |  |
| -= Sunat NPS                                                          |                                 |                                                          |                            |                                                                 |                        |  |  |
| Otras Instituciones                                                   |                                 |                                                          |                            |                                                                 |                        |  |  |
| 🛥 Tarjeta Crédito Mismo Banco                                         |                                 |                                                          |                            |                                                                 |                        |  |  |
| 🛥 Tarjeta Crédito Otros Bancos                                        |                                 |                                                          |                            |                                                                 |                        |  |  |
| 🛥 Tarjeta Unica y Privadas                                            |                                 |                                                          |                            |                                                                 |                        |  |  |
| - Pagos Frecuentes                                                    |                                 |                                                          |                            |                                                                 |                        |  |  |
| Envío de Efectivo 🔹                                                   |                                 |                                                          |                            |                                                                 |                        |  |  |
| Reportes Crediticios Equifax 🔹 🔻                                      |                                 |                                                          |                            |                                                                 |                        |  |  |
| Programación de Operaciones 🔹                                         |                                 |                                                          |                            |                                                                 |                        |  |  |
| Actualizar Datos 🔹                                                    |                                 |                                                          |                            |                                                                 |                        |  |  |
| Depósitos a Plazo 🔹                                                   |                                 |                                                          |                            |                                                                 |                        |  |  |
| Servicio al Cliente 🔹                                                 |                                 |                                                          |                            |                                                                 |                        |  |  |

# EN ESTA PAGINA SE OBSERVA LOS DATOS DEL CONTRIBUYENTE Y MONTO A CANCELAR, PROCEDER A INGRESAR LA CLAVE "TOKEN" Y HACER CLICK EN "EJECUTAR"

| Attps://scotiaenlinea.sc        | otiabank.com.pe/bancaIr                                                                                                    | nternet/HomeB                                   | BankServlet                                     |                        |                                                                 |                |          |
|---------------------------------|----------------------------------------------------------------------------------------------------|-------------------------------------------------|-------------------------------------------------|------------------------|-----------------------------------------------------------------|----------------|----------|
| 🕤 Scotiabank                    |                                                                                                    |                                                 | <b>Último Acceso</b><br>11 marzo<br>2014, 15:45 | Datos de tu<br>Agencia | T.Cambio Referencial<br>Compra: S/. 2.7360<br>Venta: S/. 2.8660 |                |          |
|                                 | Bienvenido                                                                                                    |                                                 | ۵Ę                                              | (1,262)                | Scotla                                                          | 😂 imprimir 🗎 B | xportar  |
|                                 | 11 marzo 2014, 15:55                                                                                                    |                                                 | Ver carrito                                     |                        | Ver                                                             | 🖛 regresar 💽 🤉 | inalizar |
| OPERACIONES                     | Pagos - Consulta                                                                                                    |                                                 |                                                 |                        |                                                                 |                |          |
| Cuentas y Productos 🔹           |                                                                                                    |                                                 |                                                 |                        |                                                                 |                |          |
| Mi Scotia en Línea 🔹            | Datos                                                                                                    |                                                 |                                                 |                        |                                                                 |                |          |
| Transferencias 🔹                | RUC Institución                                                                                                    | RUC Institución                                 |                                                 |                        |                                                                 |                |          |
| Pagos 💌                         | Nombre de Institución                                                                                                    |                                                 | MUNICIPALIDAD DE MIR                            | AFLORES                |                                                                 |                |          |
| -= Buscar Empresas              | Codigo Socio/Alumno/Contrib                                                                                                    |                                                 | 0881414106743                                   | 0881414106743          |                                                                 |                |          |
| -= Agua, Electricidad y Gas     | Nombre Socio / Razón Social                                                                                                    | Nombre Socio / Razón Social                     |                                                 |                        |                                                                 |                |          |
| -= Teléfono, Cable e Internet   |                                                                                                    |                                                 |                                                 |                        |                                                                 |                |          |
| -= Tarjeta Prepago / Recarga    | Pagos Pendientes                                                                                                    |                                                 |                                                 |                        |                                                                 |                |          |
| -= Aportes AFP                  | Cliente                                                                                                    | Servicio                                        | N° Recibo                                       | Vencimiento            |                                                                 | Importe        |          |
| -= Sunat TEF - Pagos Varios     | 7*N0118989                                                                                                    | 101                                             | 0881414106743                                   | 11/03/2014             |                                                                 | S/. 713.10     | ۲        |
| -= Sunat NPS                    |                                                                                                    |                                                 |                                                 |                        |                                                                 |                |          |
| Otras Instituciones             | Fecha de Efectividad                                                                                                    |                                                 | 11/03/2014                                      |                        |                                                                 |                |          |
| -= Tarjeta Crédito Mismo Banco  | Cuenta de Cargo Ahorros Soles: 127-0179300 : S/. 24.68 🔻                                                                                                    |                                                 |                                                 |                        |                                                                 |                |          |
| -= Tarjeta Crédito Otros Bancos | Para culminar esta operación,<br>Para seguir realizando otras or                                                                                                    | ingresa tu clave Toke<br>peraciones baz 'click' | en y haz 'click' en el botón 'Ejer              | cutar'.                |                                                                 |                |          |
| -= Tarjeta Unica y Privadas     | Ingresa tu Clave Token                                                                                                    |                                                 |                                                 |                        |                                                                 |                |          |
| -= Pagos Frecuentes             | 6 3 7                                                                                                    | 6                                               |                                                 |                        | • . ?                                                           |                |          |
| Envío de Efectivo 🔻             | 8 5 1                                                                                                    |                                                 |                                                 |                        | <b>F</b>                                                        |                |          |
| Reportes Crediticios Equifax 🔹  | 4 0 9                                                                                                    | 4                                               |                                                 |                        | 0 0                                                             |                |          |
| Programación de Operaciones 🔻   | 2 Limpiar Elecutar Agregar a Carrito                                                                                                    |                                                 |                                                 |                        |                                                                 |                |          |
| Actualizar Datos 💌              |                                                                                                    |                                                 |                                                 |                        |                                                                 |                |          |
| Depósitos a Plazo 🔻             | La suma de los importes para pagos de servicios públicos y otras instituciones realizados en este canal virtual, no podrán exceder el monto máximo diario de USS                         |                                                 |                                                 |                        |                                                                 |                |          |
| Servicio al Cliente 🔻           | 10,000 doiares o su equivalente en nuevos soles. Para veriricar sus limites disponibles en los demas canales virtuales, ingrese a SERVICIO AL CLIENTE - CONSULTA<br>DE LIMITES CLOBALES. |                                                 |                                                 |                        |                                                                 |                |          |
|                                 | · · · · · · · ·                                                                                                    |                                                 |                                                 |                        |                                                                 |                |          |